#### Comment personnaliser vos modèles de Panorama ?

Dans l'application LuQi, Vous pourrez envoyer vos articles via le panorama, directement depuis la plateforme. Pour cela, LuQI vous propose plusieurs modèles de panorama, que vous pouvez personnaliser.

Pour cela, il suffit d'aller dans les **Paramètres**. Passez votre souris sur votre nom en haut à droite puis cliquez sur **Configuration Panorama**.

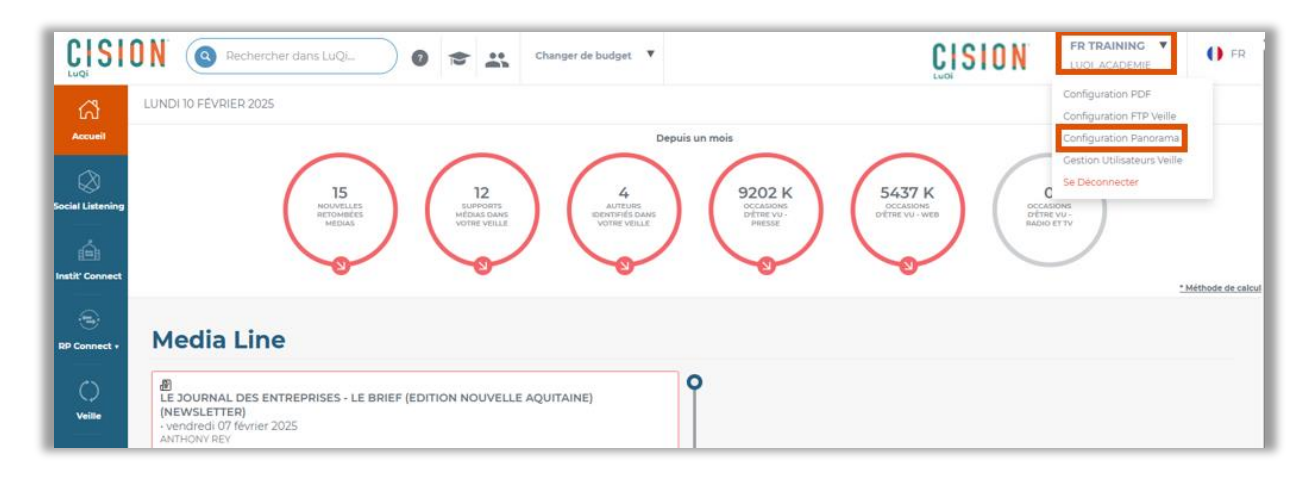

4 modèles sont proposés pour être personnalisés.

|                  | Rechercher dans Lu      |                       | Changer de budget 🔻    |
|------------------|-------------------------|-----------------------|------------------------|
| ഹ്               | CONFIGURATION PDF CON   | FIGURATION FTP VEILLE | CONFIGURATION PANORAMA |
|                  | Personnalisation        |                       |                        |
| Social Listening | Panoramas               |                       |                        |
| instit' Connect  | Panorama mixte 🕦 1      |                       |                        |
|                  | Panorama liste 🕕 🙎      |                       |                        |
| RP Connect +     | Panorama vignette 👔 3   |                       |                        |
|                  | Panorama mosaique   👔 4 |                       |                        |

#### 1- Panorama Mixte.

Ce modèle de panorama est le plus complet. Il vous permet d'afficher les articles en mode liste et/ou en mode liste avec vignette en début d'article. Il suffira, lors de la création du panorama, d'indiquer si vous souhaitez faire apparaître les vignettes sur tous les articles, sur certains articles ou sur aucun des articles.

#### 2- Panorama Liste

Ce modèle vous propose d'afficher les articles en mode liste, sans vignette au début de l'article.

#### 3- Panorama Vignette

Dans ce modèle, tous les articles contiendront une vignette en début d'article et un extrait du texte. A la différence du panorama mixte, vous ne pouvez pas choisir si vous souhaitez afficher la vignette pour des articles en particulier. La vignette de l'article s'affiche pour toutes les retombées **du panorama**.

4- Panorama Mosaïque

Vos articles s'afficheront ici sur 2 colonnes dans des encadrés et sans vignette.

Voyons maintenant comment personnaliser ces modèles. Dans ce tutoriel, nous allons parler uniquement des options de personnalisation sur le modèle mixte mais sachez que ce sont les mêmes options de personnalisation pour tous les modèles.

Pour personnaliser un modèle, activez-le en poussant son **curseur** sur la droite puis cliquez sur **Préférences Personnelles**.

| CONFIGURATION PDF     | CONFIGURATION FTP VEILLE | CONFIGURATION PANORAMA |
|-----------------------|--------------------------|------------------------|
| Personnalisation      |                          |                        |
| Panoramas             |                          |                        |
| Panorama mixte 👔      | Préférences              | personnelles           |
| Panorama liste 🕕      |                          |                        |
| Panorama vignette 🛭 🚺 |                          |                        |
| Panorama mosaique 🏾 🚺 |                          |                        |

Vous pourrez insérer un logo en cliquant sur l'espace en haut au centre.

| Personnalisation d                                                                                            | u panorama mixte                                                                            | •             |                     | ×                                                                           |  |
|----------------------------------------------------------------------------------------------------|---------------------------------------------------------------------------------------------|---------------|---------------------|-----------------------------------------------------------------------------|--|
|                                                                                                    |                                                                                             | I O N'        |                     | Choisir mon logo                                                            |  |
| Couleur du cadre                                                                                              |                                                                                             |               | Couleur du fond     | Valider Supprimer                                                           |  |
| 1086                                                                                                    | 500 🗐                                                                                       | 95 📺          | 45                  |                                                                             |  |
| RETOMBÉES MÉDIA                                                                                               | s 71 ₽                                                                                      | 420 🗖         | SUPPORTS DIFFÉRENTS | A • Police • Taille de pol • B                                              |  |
|                                                                                                    |                                                                                             |               | Télécharger le PDF  | cliquez sur un des elements du gabarit pour demarrer la<br>personnalisation |  |
|                                                                                                    |                                                                                             |               | Consulter sur LuQi  | Afficher les compteurs                                                      |  |
| Titre panorama<br>sous-titre panorama (facultatif)<br>text supplémentaire facultatif<br>Thème Couleur du fond |                                                                                             |               |                     | Nombre de levolnices inclus<br>Nombre de supports<br>Répartition par média  |  |
| sous-theme                                                                                                    | tre de la retombée mé<br>lu support<br>ipsum dolor sit amet, cons                           |               |                     |                                                                             |  |
| Nom du support ((                                                                                             | unt ut labore et dolore mag<br>ation ullamco laboris nisi u<br>11/03/2018) Titre de la reto |               |                     |                                                                             |  |
| Auteur                                                                                                    | 01/03/2018) Titre de la reto                                                                | Réinitialiser |                     |                                                                             |  |

Cliquez sur les textes pour atteindre les **attributs de texte**. Vous pourrez :

- changer la police,
- la taille de la police
- mettre éventuellement du gras.

| Personnalisation du panorama mixte X |                |                                                  |                     |                                                                             |
|--------------------------------------|----------------|--------------------------------------------------|---------------------|-----------------------------------------------------------------------------|
| Couleur du cadre                     |                | Choisir mon logo                                 |                     |                                                                             |
| 1086                                 | 500 💷          | 95 首                                             | 45                  |                                                                             |
| RETOMBÉES MÉDIAS                     | 71 <b>Q</b>    | 420 🗖                                            | SUPPORTS DIFFÉRENTS | A - Sans Serif - 24pt - B                                                   |
| 1                                    |                |                                                  | Télécharger le PDF  | Cliquez sur un des éléments du gabarit pour démarrer la<br>personnalisation |
|                                      | _              |                                                  | Consulter sur LuQi  | Afficher les compteurs                                                      |
| Titre panorama                       |                | Nombre de retombées médias<br>Nombre de supports |                     |                                                                             |
| sous-titre panoram                   | a (facultatif) |                                                  |                     | Répartition par média                                                       |
| text supplémentaire facultatif       |                |                                                  |                     |                                                                             |
| Thème                                |                |                                                  | Couleur du fond     |                                                                             |

Concernant les couleurs du texte, vous pouvez, en cliquant sur l'icône couleur, choisir une couleur proposée par défaut ou insérer votre propre couleur en cliquant sur **Personnalisé** puis en entrant le code RVB de votre couleur ou le numéro de la couleur. Cela vous permet d'avoir un modèle le plus proche de votre charte graphique.

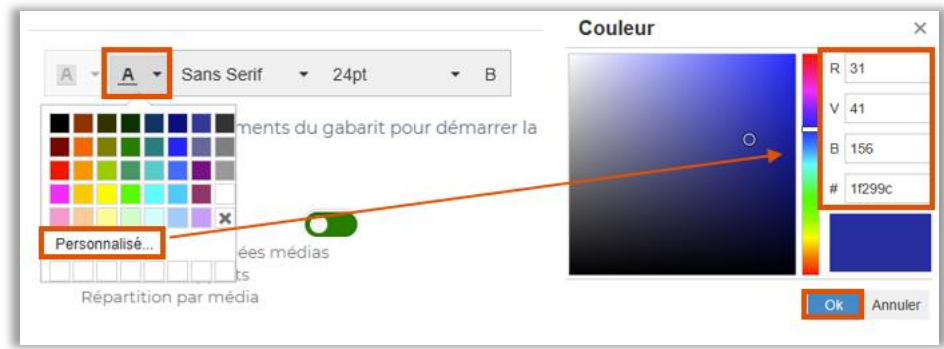

Vous pouvez, de la même manière, modifier la **couleur de fond**.

|                                | Choisir mon logo |       |                                       |                                        |
|--------------------------------|------------------|-------|---------------------------------------|----------------------------------------|
| Couleur du cadre               |                  |       | Couleur du fond                       | Valider S                              |
| 1086                           | 500 🕮            | 95 📺  | 45                                    |                                        |
| RETOMBÉES MÉDIAS               | 71 문             | 420 🗖 | SUPPORTS DIFFÉRENTS                   | A · A · Police                         |
|                                |                  |       | Télécharger le PD   Consulter sur Luc | hesele<br>n<br>x<br>yteurs             |
| Titre panorama                 |                  |       | Perso                                 | nnalisé<br>suppo<br>Répartition par mé |
| text supplémentaire facultatif |                  |       |                                       |                                        |
| Thème<br>sous-thème            |                  |       | Couleur du fond                       |                                        |

Enfin, vous pourrez activer ou non les compteurs sur votre modèle, en poussant le curseur « **Afficher les compteurs** ». Le compteur vous permet d'afficher le nombre de retombées dans votre panorama, leur dispatch par type de média et le nombre de support différents au sein de ces retombées.

| Personnalisation du panorama mixte |       |                                                                             |                     |                                                              |
|------------------------------------|-------|-----------------------------------------------------------------------------|---------------------|--------------------------------------------------------------|
|                                    |       | Choisir mon logo                                                            |                     |                                                              |
| Couleur du cadre Couleur du fond   |       |                                                                             | Valider Supprimer   |                                                              |
| 1086                               | 500 印 | 95 首                                                                        | 45                  |                                                              |
| RETOMBÉES MÉDIAS                   | 71 및  | 420 🗖                                                                       | SUPPORTS DIFFÉRENTS | A • Sans Serif • 12pt • B                                    |
|                                    |       | cliques our un des elements du gabarit pour demarrer la<br>personnalisation |                     |                                                              |
|                                    |       |                                                                             | Consulter sur LuQi  | Afficher les compteurs                                       |
| Titre panorama                     |       |                                                                             |                     | Nombre de retombées m <del>édias</del><br>Nombre de supports |
| sous-titre panorama (facultatif)   |       |                                                                             |                     | Répartition par média                                        |
| text supplémentaire facultatif     |       |                                                                             |                     |                                                              |
| Thème                              |       |                                                                             | Couleur du fond     |                                                              |

Pour **enregistrer** cette personnalisation, fermez cette page via la **croix** en haut à droite. Si vous souhaitez **annuler** cette personnalisation et revenir aux paramètres par défaut, cliquez sur **le bouton Réinitialiser**.

| Personnalisation du panorama mixte                                                   |                                                            |               |                     |                                                                             |
|--------------------------------------------------------------------------------------|------------------------------------------------------------|---------------|---------------------|-----------------------------------------------------------------------------|
| CISION                                                                               |                                                            |               |                     | Choisir mon logo                                                            |
| Couleur du cadre                                                                     | Couleur du cadre Couleur du fond                           |               |                     | Valider Supprimer                                                           |
| 1086                                                                                 | 500 🗊                                                      | 95 📺          | 45                  |                                                                             |
| RETOMBÉES MÉDIAS                                                                     | 71 🖳                                                       | 420 🗖         | SUPPORTS DIFFÉRENTS | <u>A</u> ▼ Sans Serif ▼ 12pt ▼ B                                            |
|                                                                                      |                                                            |               | Télécharger le PDF  | Cliquez sur un des elements du gabarit pour demarrer la<br>personnalisation |
|                                                                                      |                                                            |               | Consulter sur LuQi  | Afficher les compteurs                                                      |
| Titre panorama<br>sous-titre panorama (facultatif)<br>text supplémentaire facultatif |                                                            |               |                     | Nombre de retornbées médias<br>Nombre de supports<br>Répartition par média  |
| Thème<br>sous-thème                                                                  |                                                            |               |                     |                                                                             |
| Nom du Auteur                                                                        | e de la retombée mé<br>support<br>sum dolor sit amet. cons |               |                     |                                                                             |
| incididun<br>exercitati                                                              | t ut labore et dolore mag<br>on ullamco laboris nisi u     |               |                     |                                                                             |
| Nom du support (01/<br>Auteur                                                        | 03/2018) Titre de la reto                                  |               |                     |                                                                             |
| Nom du support (01/<br>Auteur                                                        | 03/2018) Titre de la reto                                  | Réinitialiser |                     |                                                                             |

Vous n'êtes pas obligé d'activer et de personnaliser tous les modèles. Vous pouvez utiliser plusieurs modèles en fonction par exemple de la fréquence de votre panorama.

Par exemple, vous pouvez choisir d'utiliser le panorama mixte pour les revues de presse Hebdomadaire et le panorama mosaïque pour les revues de presse quotidienne. A vous d'utiliser ces modèles comme bon vous semble.

N'hésitez pas à regarder <u>les vidéos sur le panorama</u> pour en apprendre davantage sur cette fonctionnalité.

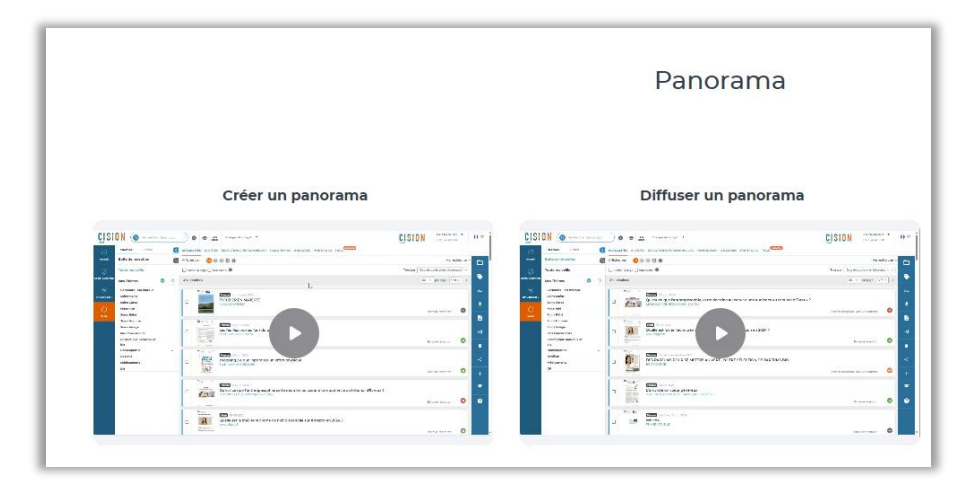

#### Vous ne trouvez pas la réponse à votre question ?

#### Contactez notre équipe support

Par email : relationclient@cision.com Par téléphone : 01 49 25 71 00 Du lundi au vendredi de 9h à 18h